# COM Aquatics Divers Help with registering on DiveMeets.com

### Go to www.Divemeets.com

(https://secure.meetcontrol.com/divemeets/system/index.php)

# If you already have a Divemeets account, click Login

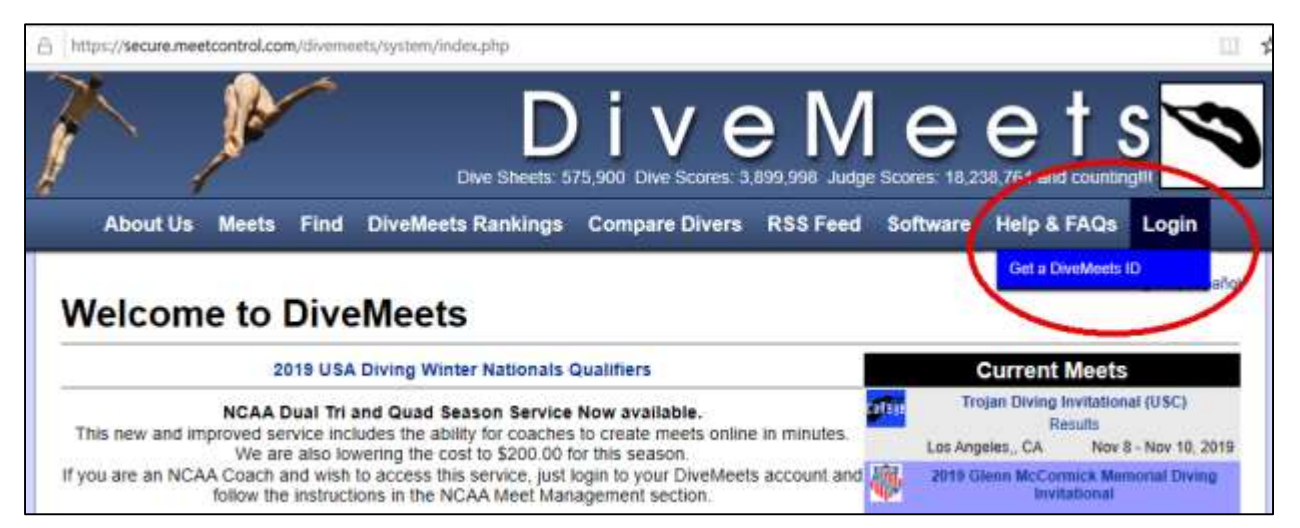

To find out if you have a Divemeets account click **Find** and then click **Diver, Coach, or Judge** 

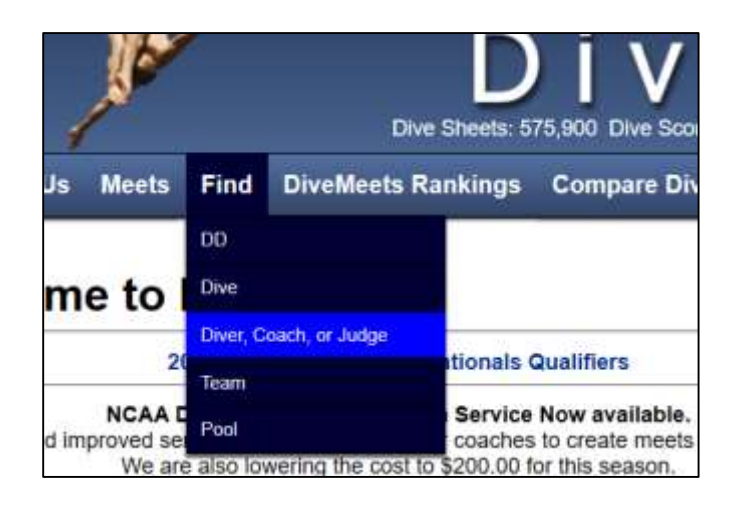

After you enter **First** and **Last** Name, click **Submit Query** and click on the **Record Found**.

# Find DiveMeets Member First: Last: Gabriel Chereches Gabriel Chereches 1 Record(s) Found Gabriel Chereches

# If you do not have a DiveMeets ID

### Go to www.Divemeets.com

(https://secure.meetcontrol.com/divemeets/system/index.php)

# Upper right of screen, move your mouse over **LOGIN** and click on the drop down that appears and reads **Get a DiveMeets ID**

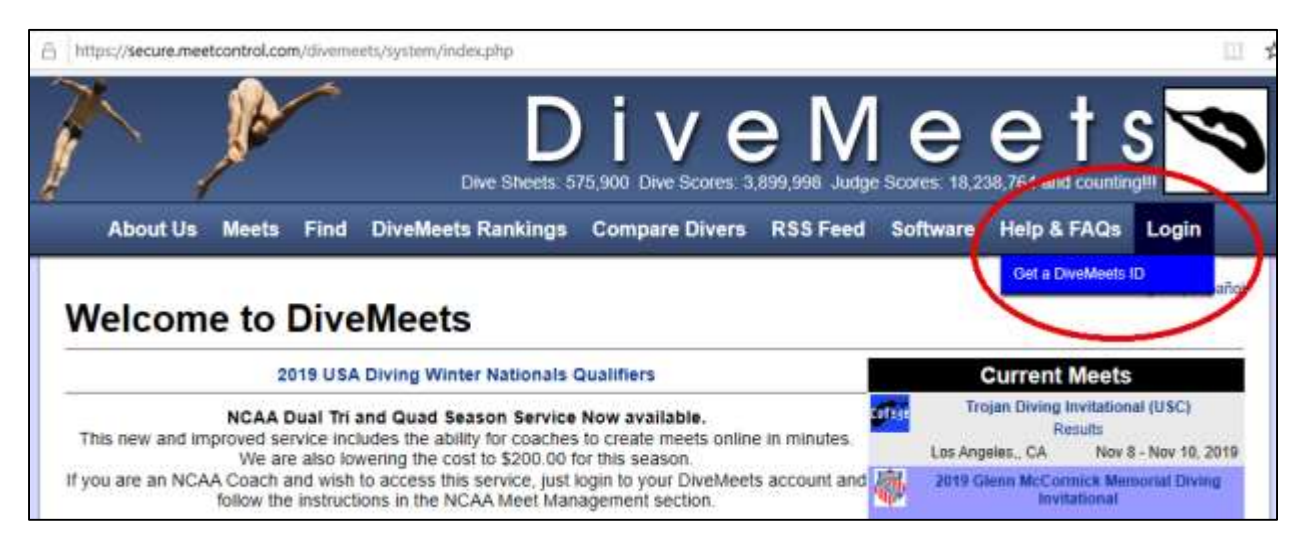

Fill out the form – make sure to follow the formatting requirements typed in red under the boxes.

Under Organization Membership select Amateur Athletic Union (AAU) and check the box for **diver** 

| Organization Membership:<br>If you are not a diver, coach, or judge, please do not check anything in the<br>Organization Membership box. | Organization                              | Diver | Coach | Judge |
|----------------------------------------------------------------------------------------------------|-------------------------------------------|-------|-------|-------|
|                                                                                                    | ABMN-Assoc de Masters de Natacao          |       |       |       |
|                                                                                                    | Alabama High School Athletic Association  |       |       |       |
|                                                                                                    | Alaska High School Activities Association |       |       |       |
|                                                                                                    | Amateur Athletic Union (AAU)              |       | ) 🗆   |       |
|                                                                                                    | Arizona Interscholastic Association       |       |       |       |
|                                                                                                    |                                           | _     |       |       |

After the form is filled out scroll to the bottom and Click "Register"

Review the information on screen to make sure it's accurate

Under Team Affiliation select City of Midland

Under Coach, select your coach, by last name. If you do not know the coach's name, look for **Chereches, Gabriel** (COM Head Coach). The coach of record and coach at the pool can be changes later in your Divemeets profile.

Enter your AAU number. If you don't have your AAU number, see <u>AAU NUMBER</u> section below or go ahead **Click Register** 

Review the information to make sure it is correct. At the bottom of the page, check the box by **Continue** and click **Register** 

A screen will appear with your diver's DiveMeets ID.

To register for an upcoming meet, Click **Pool Deck** to select the meet.

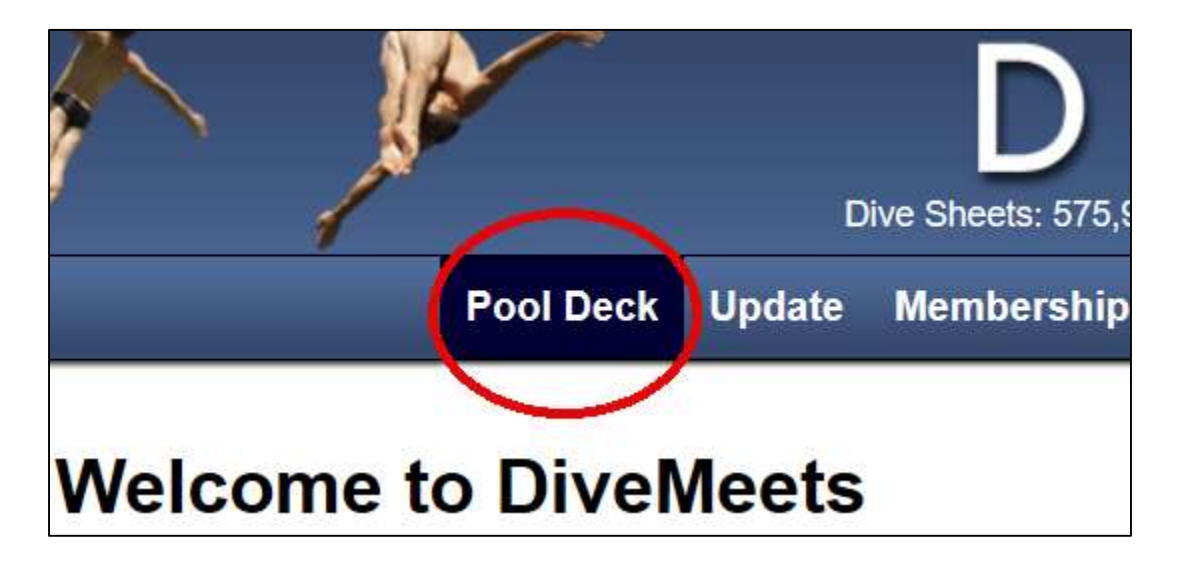

## AAU NUMBER

To be able to register for meets sanctioned by AAU, you will have to add your current AAU number to your Divemeets profile.

The COM front office registers or renews all divers with AAU. New divers are registered as soon as they join the team. Existing divers are renewed every September. The AAU membership is from September 1<sup>st</sup> to August 31<sup>st</sup> each year. The AAU Membership provides insurance during regular practice and AAU sanctioned events and meets. For info please visit <u>https://aausports.org/Insurance</u>.

To find your AAU Number, see next section.

## FIND YOUR AAU NUMBER

To find your AAU number do the following:

- 1. Google "AAU Membership Lookup" here is the link that you will find: <u>https://find.aausports.org/ArticalView/ArtMID/10914/ArticleID/398?sSport</u> <u>cd=ZZ&district=NO</u>
- 2. Email us (com.diving.team@gmail.com).
- 3. Ask the COM front office.

## ADD AAU NUMBER AFTER REGISTERING ON DIVEMEETS

To add your diver's AAU number to your Divemeets profile, be sure that you are logged into Divemeets.

At the top of the page, click on UPDATE and select Account

Make sure the information is correct and that AAU is checked/selected

At the bottom of the page enter your diver's AAU number

Team Affiliation: City of Midland

Click Continue

A new page will appear with your diver's information. Confirm it is correct and at the bottom of the page click **Continue** 

A screen will appear that congratulates you on updating your membership

## TO REGISTER FOR A MEET

Be sure that you are logged into Divemeets and click **Pool Deck** at the top of the page to select the meet.